| Thunderbird 設定マニュアル                                                                                                    |                                                                                                    |
|----------------------------------------------------------------------------------------------------|----------------------------------------------------------------------------------------------------|
| ■本マニュアルでは Windows 10 での Thunderbird の設定方法についてご案内します。<br>お客様がお使いの OS や Thunderbird のバージョンによって画面が異なる場合がございます。<br>以下の手順で設定ができない場合は、お手数ですが[PC 購入店]または[Mozilla サポート]へお問い合わせください。                                                                                                    |                                                                                                    |
| ①<br>Mozilla Thunderbird をインストールし、Thunderbird を起動します。<br>[既存メールアカウントのセットアップ]を入力し、[続ける]をクリックします。                                                                                                    |                                                                                                    |
| 既存メ-ルアカウントのセットアップ ×<br>あなたのお名前(M): Daiki/Matsumoto<br>メールアドレス(E): daiki_matsu@micnet.ne.jp<br>パスワードを記憶する(M)                                                                                                    | あなたのお名前<br>受信者に表示される名前を記入<br>[例]DaikiMatsumoto<br>メールアドレス<br>お客様のメールアドレス<br>[例]daiki-matsu@micnet.ne.jp<br>パスワード                                        |
| 新しいメールアドレスを取得(G                                                                                                    | お客様のパスワード<br>※メールのパスワードを保存する場合は[パスワードを記憶する]に<br>チェックを入れてください                                                                                            |
| <ul> <li>②</li> <li>● C</li> <li>● C</li></ul> |                                                                                                    |
| (3)<br>[受信サーバー][送信サーバー][ユーザー名]を入力し[再テスト]をクリックします。<br>[パスワードを記憶する]の下に[次のアカウント設定が、指定されたサーバーを調べることにより見つかりました。]<br>と表示されたら[完了]をクリックします。                                                                                                    |                                                                                                    |
| 送信サーバー:       Smtp.micnet.ne.jp       自動使出          ユーザー名:       受信サーバー:       daiki_matsu       送信サーバー:       d         詳細設定(A)       再テストの            ※MicNet より送付した[インターネットサービス開始のご案内]をご覧ください                                                                                                    | smtp.micnet.ne.jp         ポート番号,SSL,認証方式         自動         【ユーザー名】         受信サーバー,送信サーバー         お客様のユーザーID         [例]daiki-matsu         以上で設定は完了です。 |

## Thunderbird 設定の際に

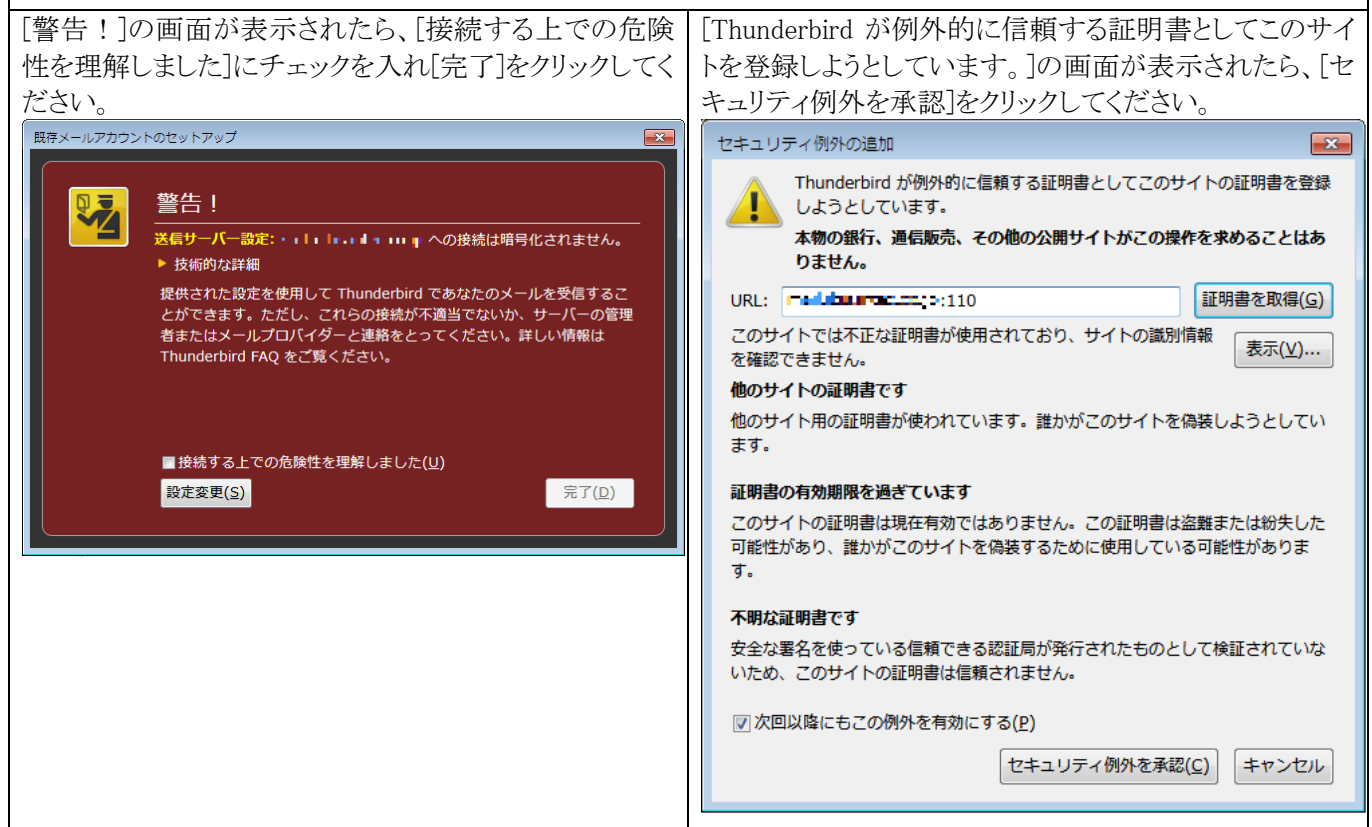